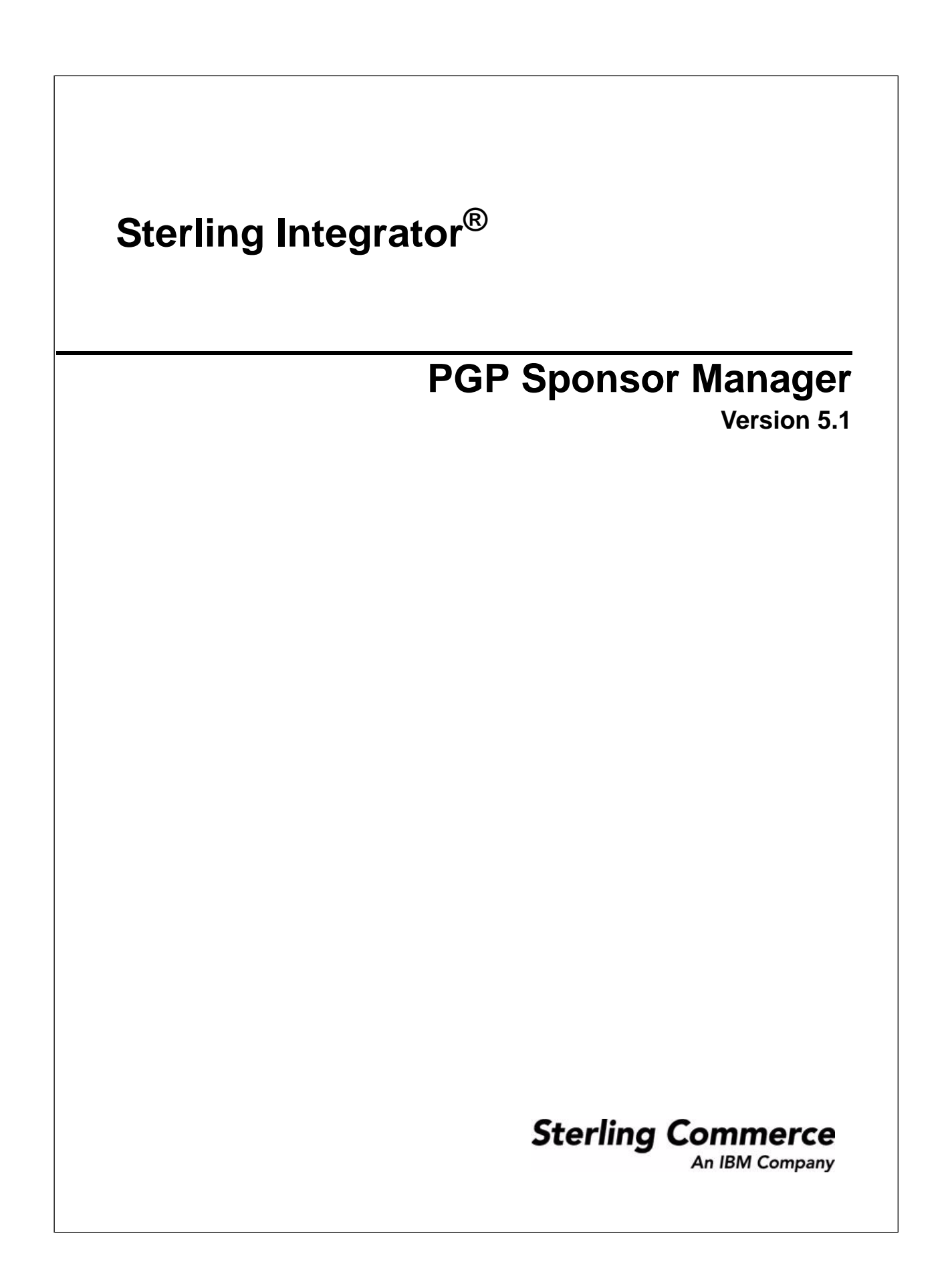

## Contents

| Overview of PGP Sponsor Manager | 3 |
|---------------------------------|---|
| Create a PGP Sponsor            | 3 |
| Edit a PGP Sponsor              | 5 |
| Delete a PGP Sponsor            | 5 |

# **Overview of PGP Sponsor Manager**

The PGP Sponsor Manager enables you to add, edit, and delete PGP sponsors. You can set sponsor specific parameters using PGP Sponsor Manager. While executing a BPML, you can associate a sponsor with an existing partner or server profile or both.

#### **Create a PGP Sponsor**

- 1. From the Administration menu, select **Trading Partner** > **PGP** > **PGP Sponsor Manager**.
- 2. Click Go! next to Create PGP Sponsor.
- 3. In the PGP Sponsor Info1 page, specify the field values as described in the following table and click Next:

| Field             | Description                                                                                                    |
|-------------------|----------------------------------------------------------------------------------------------------|
| PGP Sponsor Name  | Required. Name of the PGP Sponsor.                                                                                                    |
| CLA2 Service Name | Optional. Name of the CLA2 service instance.                                                                                                    |
|                   | The PGP Sponsor Manager retains the values you specified while configuring the CLA2 adapter for remote name, remote port, and working directory.                                                                                                  |
|                   | Use this parameter to override the preconfigured values in the default service, PGPCmdLineService.                                                                                                    |
|                   | If you specify values for CLA2 Service Name as well as for Remote Name, Remote Port, and Working Directory, the values you specified for Remote Name, Remote Port, and Working Directory overrides the value you specified for CLA2 Service Name. |
| Remote Name       | Optional. Host name or IP address of the machine where the CLA2 adapter is running.                                                                                                    |
|                   | Use this parameter if you did not specify a value for CLA2 Service Name.                                                                                                    |
| Remote Port       | Optional. Remote port that the CLA2 adapter is listening on.                                                                                                    |
|                   | Use this parameter if you did not specify a value for CLA2 Service Name.                                                                                                    |
| Working Directory | Optional. Working directory of the CLA2 adapter.                                                                                                    |
|                   | Use this parameter if you did not specify a value for CLA2 Service Name.                                                                                                    |

| Field               | Description                                                                                                    |
|---------------------|----------------------------------------------------------------------------------------------------|
| Temporary Directory | Optional. Temporary directory that will be used by the PGP server. Default is the current working directory.      |
| Socket Timeout      | Optional.Socket timeout for CLA2 adapter.                                                                         |
| Info                | Required. Logging Level.<br>Valid values are:<br>• Debug<br>• Normal<br>• Verbose<br>• Quiet<br>Default is Debug. |

4. In the PGP Sponsor Info2 page, specify the field values as described in the following table and click Next:

| Field                       | Description                                                                                                    |
|-----------------------------|----------------------------------------------------------------------------------------------------|
| Conventional Keymap<br>Name | Optional. Key name defined in the public key ring in the PGP profile. Used for encryption.                                                                                                    |
| Self Decrypting<br>Archive  | Required. Creates a self decrypting executable file, which is conventionally encrypted using a passphrase. The resulting file can be decrypted by double-clicking it and entering the passphrase. Used to send encrypted files to people who do not have E-Business Server or PGP Command Line installed. |
|                             | Used only when you specify Conventional Keymap Name.                                                                                                    |
|                             | Valid values are Yes and No. Default is No.                                                                                                    |
| PGP Archive                 | Required. Creates a file that can be decrypted using the archive reader, which can be redistributed freely. Used to send encrypted files to people who do not have E-Business Server or PGP Command Line installed.                                                                                       |
|                             | Used only when you specify Conventional Keymap Name.                                                                                                    |
|                             | Valid values are Yes and No. Default is No.                                                                                                    |
| Discard Paths               | Required. Strips relative path information from files when doing self decrypting archive or PGP archive.                                                                                                    |
|                             | Valid values are Yes and No. Default is No.                                                                                                    |
| Target Platform             | Optional. Applicable only with PGP Command Line (version 9.5) and self decrypting archive.<br>Specifies the platform a self decrypting archive file can be decrypted on. Valid values are:<br>• win32<br>• linux<br>• solaris<br>• aix<br>• hpux<br>• osx                                                 |

| Field               | Description                                                                                                    |
|---------------------|----------------------------------------------------------------------------------------------------|
|                     | Default is the current platform.                                                                                                    |
| Conventional Cipher | Optional. Symmetric cipher to use when performing conventional encryption. Valid values are:<br>• IDEA<br>• 3DES<br>• CAST5<br>• AES128<br>• AES196<br>• AES256<br>• Twofish<br>Default is IDEA. |
| Secret Keymap Name  | Optional. Key name defined in the Secret Key Map Information in the PGP Server Manager.<br>Required only for signing.                                                                            |
| Signed By           | Optional. Specifies the message signatory.<br>This parameter may not be supported on all PGP servers.                                                                                            |

5. After completing the PGP Sponsor Manager configuration, review the settings on the Confirm page and click **Finish**.

#### **Edit a PGP Sponsor**

- 1. From the Administration menu, select **Trading Partner** > **PGP** > **PGP Sponsor Manager**.
- 2. Click Go! next to List Alphabetically.
- 3. Click edit next to the sponsor you want to edit.
- 4. Revise the fields displayed as necessary and click Save when finished.

### Delete a PGP Sponsor

- 1. From the Administration menu, select **Trading Partner** > **PGP** > **PGP Sponsor Manager**.
- 2. Click **Go!** next to List Alphabetically.
- 3. Click delete next to the sponsor you want to delete.